بسم الله الرحين الرحيم

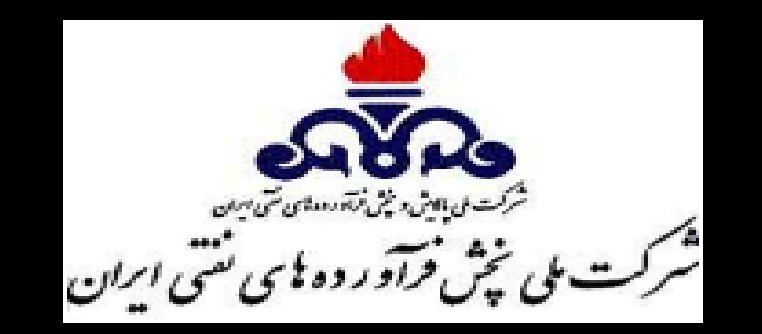

# راهنمای کاربری ثبت کاربرد و ثبت درخواست سوخت فقط ذخیره در سامانه تجارت آسان

| 14+1/1+/74                | تاريخ آخرين بەروزرسانى |
|---------------------------|------------------------|
| تا اطلاع بعدی             | دوره اعتبار            |
| اداره سییتم های نرمافزاری | واحد مسئول             |
| 1.+                       | نسخه                   |

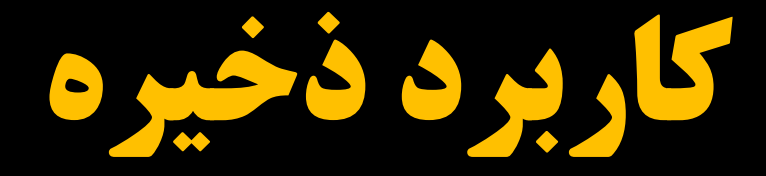

۱) ثبت کاربرد

۲) تایید کاربرد

۳) ثبت درخواست

۴) تایید درخواست

## ۱) ثبت کاربرد:

اولین مرحله متقاضی باید مراحل ثبت نام خود را از طریق سامانه تجارت آسان تکمیل کرده باشد. متقاضی حتما باید کاربرد فعال تایید شدهای داشته باشد تا امکان ثبت این کاربرد برایش فراهم گردد. سپس وارد کارتابل خود در سامانه شده و در قسمت کاربردها، کاربرد مورد نظر را طبق اسلاید های بعدی ثبت میکند.

### بخش مصرف (حمل و نقل هوایی)، کاربرد ( پروازهای هلیکوپتری دریافت در باند فرودگاه) و گروه کاربرد (جمعیت هلال احمر) را طبق عکس انتخاب می کنیم.

| b | نماس با ه | ىپ 🖂 ت     | ش خانه 🗎 🖕      |                  |        |                  | ه هاي نفتي     | بت درخواست فرآورد | سامانه ثب |
|---|-----------|------------|-----------------|------------------|--------|------------------|----------------|-------------------|-----------|
|   |           |            |                 |                  |        |                  |                |                   |           |
|   |           |            | كلمه كاربري:    | ستان:            | شهره   | _                | استان:         | ل کاربر:          | نام کامل  |
|   | خروج      | اطلاعيه ها | تغيير كلمه عبور | مشخصات شخص حقيقي | ويرايش | ثبت درخواست جدید | ليست درخواستها | صلى كاربردها      | صفحه اد   |
|   |           |            |                 |                  |        |                  |                | ن کاربرد جدید     | ۱۹زود     |
|   | -         |            | شرايط بحران     | گروه کاربرد :    | •      | c                | <i>μ</i> ιεΐα  | ىىرف :            | بخش مص    |
|   |           |            |                 |                  | •      | ره               | ذخير           |                   | کاربرد :  |
|   |           |            |                 |                  |        |                  |                |                   |           |
|   |           |            |                 |                  |        |                  |                |                   |           |
|   |           |            |                 |                  |        |                  |                |                   |           |

- فیلد مربوط به اطلاعات پستی را تکمیل کرده و گزینه استعلام را میزنیم(کد پستی وارد شده باید با محل مصرف کاربردی که می خواهید برای آن سوخت ذخیره دریافت کنید منطبق باشد)

- کاربرد فعالی که میخواهید برای آن سوخت ذخیره درخواست دهید را انتخاب نمایید.

|                                                  |                                          |                                                                     | عنوان واحد مصرفی :                                 |
|--------------------------------------------------|------------------------------------------|---------------------------------------------------------------------|----------------------------------------------------|
|                                                  |                                          |                                                                     |                                                    |
| آذرشهر 💌                                         | شهرستان :                                | ، شرقی 💌                                                            | استان : آذربایجان                                  |
|                                                  |                                          |                                                                     | آدس:                                               |
|                                                  |                                          |                                                                     |                                                    |
| شرکت پست                                         | استعلام از ن                             |                                                                     | كدپستي محل مصرف<br>سوخت:                           |
|                                                  | . گردد.                                  | . مطابق با کد بستی درج شده بازدید انجام م                           | آدرس استعلامي:<br>حقت تعيين سهميه، از آدرس استعلام |
|                                                  |                                          | ·····                                                               |                                                    |
|                                                  |                                          | شماره کارت بانکی:                                                   | نام بانک:                                          |
| بانکی                                            | افزودن کارت                              |                                                                     | تجارت 🔹 🔹                                          |
|                                                  |                                          |                                                                     |                                                    |
| د تابید است و مسئولیت صحت اطلاعات فوق را بذیرفته | قاحاة، كالا و ارز را مطالعه و مور        | و صيفي در گلخانه /<br>۴۱ آئين نامه احراب مواد ۵ و ۶ قانون ميارزه يا | کاربرد : تولید محصولات سبزی ماده ۶ ماده ۶          |
|                                                  | پې د د د د د د د د د د د د د د د د د د د | جستجو                                                               | ام. متن کامل دستور العمل                           |

۲) تایید کاربرد :

کاربرد پیش فرض فعال وتایید شده میباشد.

# ۳) ثبت درخواست:

در این مرحله از نوار بالایی سایت گزینه <mark>ثبت درخواست جدید</mark> باید انتخاب شود. سپس کاربرد(ذخیره) را انتخاب نمایید.

| ا 🖂 تماس با ما | 🖒 خانه 🗎 راهـنما    |                         | ورده - مرحله ۱ از ۲               | ثبت مشخصات درخواست فرآ |
|----------------|---------------------|-------------------------|-----------------------------------|------------------------|
|                |                     |                         |                                   |                        |
|                | کلمه کاربری:        | شهرستان:                | استان:                            | نام کامل کاربر:        |
|                | 7N876904501         | سراوان                  | سيستان وبلوجستان                  | باراني درازهي          |
| لاعيه ها خروج  | تغيير كلمه عبور اطا | ويرايش مشخصات شخص حقيقي | لیست درخواستها 🦷 ثبت درخواست جدید | صفحه اصلي كاربردها     |
|                |                     |                         |                                   | ♦ متن درخواست          |

اين واحد نيازمندي فرآورده هاي نفتي خود را مستند به اطلاعات پيوست و بشرح ذيل اعلام مينمايد. خواهشمند است دستور فرماييد ضمن بازديد و بررسي، در صورت تاييد، مراتب را جهت ابلاغ به شركت ملي پخش فرآورده هاي نفتي ارجاع فرماييد.

#### \*\*\* توجه : ثبت درخواست و چاپ حواله تا پايان بيست و پنجم هر ماه امكان پذير مي باشد . \*\*\*

|          |                                     |                     | ۸ مشخصات درخواست                   |
|----------|-------------------------------------|---------------------|------------------------------------|
| <b>~</b> | گروه کاربرد : شرایط بحران           | يروژه 🗸             | بخش مصرف :                         |
|          |                                     | ذخيره 🗸             | کاربرد :                           |
|          | کاربرد مورد نظر را انتخاب<br>میکنیم | کاربرد سوخت ذخیرہ 💌 | کاربرد مورد نظر خود را انتخاب کنید |
|          |                                     |                     | اطلاعات تكميلي درخواست             |

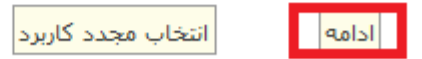

اطلاعات تكميلي درخواست را طبق عكس تكميل ميكنيم: – مقدار فرآورده درخواستی ، نوع مصرف سوخت وتاریخ جهت مصرف را هم طبق عکس وارد ميكنيم. - در این نوع کاربرد، صرفا امکان درخواست سوخت ذخیره وجود دارد.

|                                                   | ي درخواست                                                                                                    | اطلاعات تكميا                |
|---------------------------------------------------|----------------------------------------------------------------------------------------------------|------------------------------|
| انتخاب مجدد کاربرد                                |                                                                                                    |                              |
| انتخاب فروشندگې                                   | ه، 24 دى 1401                                                                                                    | امروز : شنبه                 |
|                                                   |                                                                                                    | ىم <del>قرۇسىدى</del> ى .    |
|                                                   | رخواستي                                                                                                    | فرآورده هاي د                |
| ده اید ولی قصد ثبت درخواست براک این تعداد دوره را | باشید در صورتی که ثبت درخواست براک بیش از یک دوره انتخاب کر<br>بد قسمت های مربوط به دوره های آتی را خالی رها کنید. | توجه داشته<br>ندارید میتوانب |
|                                                   |                                                                                                    | ا <i>نت</i> خاب کنا          |
|                                                   | رده(های) درخواستی خود را برای درخواست شماره ۱ مشخص کنید.<br>. دهره ماهانه :                                        | لطفا مقدار فرآو              |
|                                                   | ر کوری ۵۵۵ د. د                                                                                                    | بها تنظرت :<br>از تاريخ :    |
| خلاصه دلیل شما برای نیاز به بنزین :               | مقدار درخواستی در بخش غیریارانهای(سوخت<br>آزاد/خوراک/) (لیتر) :                                                    |                              |
|                                                   | مقدار درخواستي در بخش يارانهای(سوخت/) (ليتر) : 0                                                                   |                              |
|                                                   | مقدار درخواستي سوخت ذخيره جهت قطعى يا افت فشار<br>گاز (ليتر) :                                                     | برين                         |
|                                                   | مانده موجودی فرآورده از دوره پیشین (لیتر) : 0                                                                      |                              |

### نهایتاً با زدن گزینه ثبت مشخصات، درخواست ثبت میشود.

#### ثبت

کد مقابل را در قسمت زیر وارد نمایید.

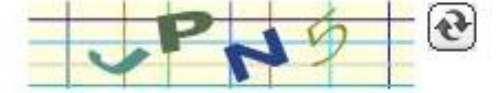

#### 🔽 مفاد مطروح

مغاد مطروحه در دستورالعمل ماده ۴۴ آئین نامه اجرایي مواد ۵ و ۶ قانون مبارزه با قاچاق کالا و ارز را مطالعه و مورد تایید است و مسئولیت صحت اطلاعات فوق را پذیرفته ام.

متن كامل دستور العمل

ثبت مشخصات

\*نهایتاً درخواست ثبت شده، جهت تایید به کارتابل متولی مربوطه ارجاع می شود

### ۴) تایید درخواست:

شماره درخواست را وارد کرده جستجو مینماید و وضعیت درخواست کاربر نمایش داده میشود. درخواست های فقط ذخیره با کد فروش کاربرد اصلی به فروش ارسال میشود.

|          |                                           |                                                           | ♦ جستجو براساس شماره درخواست                                               |
|----------|-------------------------------------------|-----------------------------------------------------------|----------------------------------------------------------------------------|
| مشاهده   |                                           |                                                           | شماره درخواست:                                                             |
|          | انجام                                     | ست ها اینجا کلیک کنید!<br>مشاهده سایر تقاضا های این شخص ✔ | جهت مشاهده لیست در خواه<br>عملیاتهای مجاز برروی تقاضا :<br>۸ مشخصات متقاضی |
| حسيني    | نام خانوادگی:                             | محسن                                                      | نام:                                                                       |
|          | شماره ملی:                                | پرویز                                                     | نام پدر:                                                                   |
| 128061   | تاريخ تولد:                               | ثبت نشده                                                  | شماره شناسنامه:                                                            |
| مازندران | استان محل سکونت:                          | -                                                         | شماره همراه:                                                               |
|          | شهر محل سکونت:                            | آمل                                                       | شهرستان مح <mark>ل</mark> سکونت:                                           |
|          | چانا <del>ت</del> مار ا                   |                                                           | آدرس محل سکونت:                                                            |
|          | تلفن و پیش شماره:                         |                                                           | کد پستی:                                                                   |
|          |                                           |                                                           | نمایش / عدم نمایش کارت ملی                                                 |
|          |                                           |                                                           | ♦ وضعبت د،خواست                                                            |
|          | در انتظار بررسی پخش است                   | این درخواست توسط متولی اول و دوم تأیید شده و د            | وضعیت درخواست:<br>توضیحات :                                                |
|          |                                           |                                                           | <ul> <li>میزان درخواست فرآوردههای نفتی</li> </ul>                          |
|          | برای باقی مانده قبلی برابر ۰ لیتر میباشد. | جهت سوخت و ۰ لیتر جهت ذخیره .همچنین خود اظهاری متقاضی ا   | ۰ JP۴ ریالی : ۱۰۰ لیتر<br>شامل ۰ لیتر جهت خوراک و ۱۰۰ لیتر .<br>توضیحات :  |
|          |                                           |                                                           | /                                                                          |

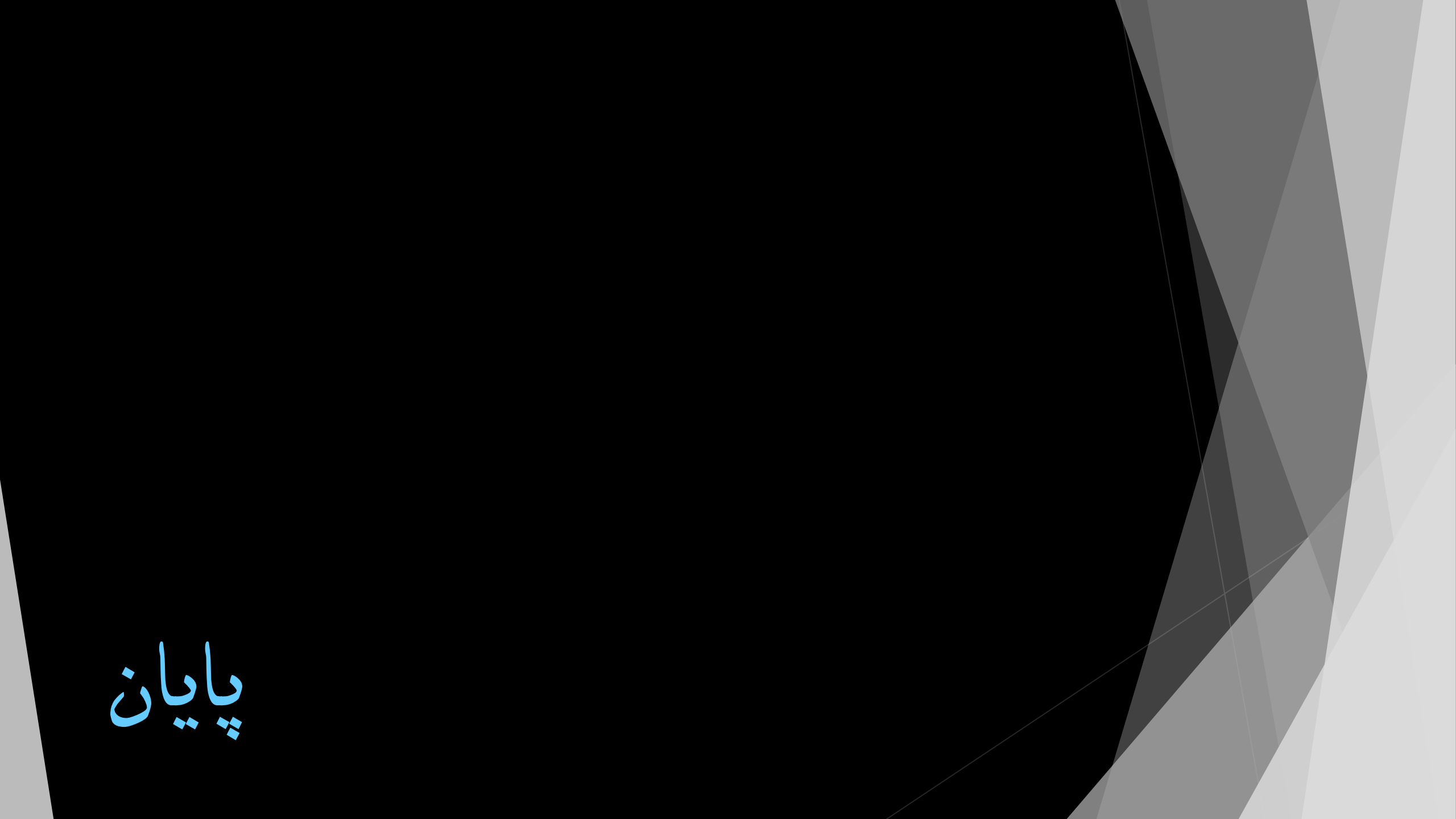